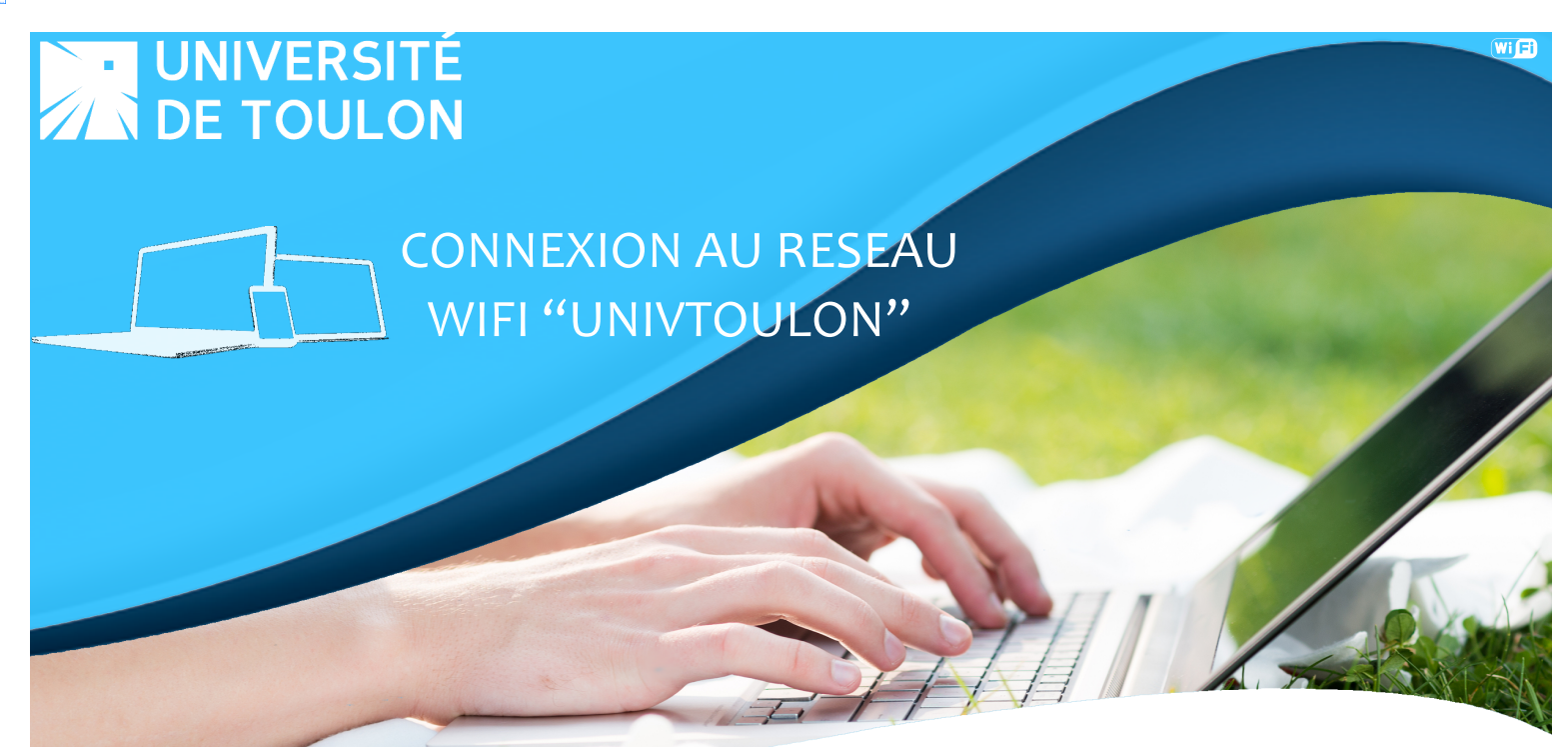

ANDROID - VERSION 2015

La connexion à UnivToulon est à privilégier lorsque vous vous connectez en Wi-Fi à l'Université de Toulon. Les systèmes de cryptage vous assurent un service totalement sécurisé. Cette opération est à faire une seule fois, votre smartphone se connectera automatiquement dès lors que vous êtes à proximité du réseau de l'Université.

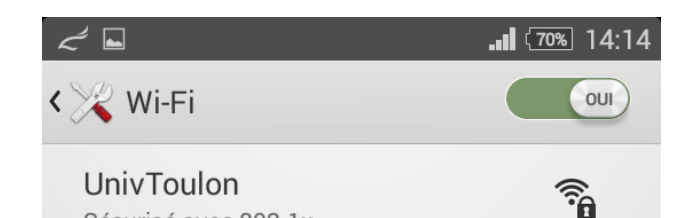

Sécurisé avec 802.1x

Dans paramètres, dans la rubrique **Sans fil et réseaux**, choisir **Wi-Fi**. Sélectionner **UnivToulon**, un appui prolongé permet la configuration.

Les paramètres doivent être les suivants :

Méthode : **PEAP** Authentification phase 2 : **MSCHAPV2** Certificat CA : (non spécifié) Identité : **Entrez votre login universitaire** 

| كركم |                                     | <b>î:</b> | <u>3</u> 14:29 |
|------|-------------------------------------|-----------|----------------|
| 0    | UnivToulon                          |           |                |
| I    | Intensité du signal<br><b>Bonne</b> |           |                |
| l    | Sécurité<br>802.1x EAP              |           |                |
| I    | Méthode EAP                         |           |                |
|      | PEAP                                |           |                |
| l    | Authentification phase              | 2         |                |
|      | MSCHAPV2                            |           |                |
|      | Certificat CA                       |           |                |
|      | (non spécifié)                      |           |                |
|      | Identité                            |           | -              |
|      | votrelogin                          |           |                |
|      | Anonyme                             |           | /              |
|      |                                     |           |                |
| {    | Annuler                             | Connexion |                |
|      |                                     |           |                |

DSIUN – Tutoriel de connexion au réseau Wi-Fi de l'Université de Toulon

Descendre plus bas, laissez la case **Anonyme** vide. Entrez votre Mot de passe.

Cochez Afficher les options avancées.

|                               | 🗟 📲 🚳 14  | :30 |  |  |
|-------------------------------|-----------|-----|--|--|
| UnivToulon                    |           |     |  |  |
| Authentification phase 2      |           |     |  |  |
| MSCHAPV2                      |           |     |  |  |
| Certificat CA                 |           |     |  |  |
| (non spécifié)                |           |     |  |  |
| Identité                      |           |     |  |  |
| votrelogin                    |           |     |  |  |
| Anonyme                       |           |     |  |  |
|                               |           |     |  |  |
| Mot de passe                  |           |     |  |  |
| votremotdepasse               |           |     |  |  |
| Afficher le mot de passe      |           |     |  |  |
| Afficher les options avancées |           |     |  |  |
| Annuler                       | Connexion |     |  |  |
| <b>◆</b> ŵ                    |           |     |  |  |

| Ľ           |                                                                                                    | 🗟 📲 💷 14                                               | 4:30 |  |  |
|-------------|----------------------------------------------------------------------------------------------------|--------------------------------------------------------|------|--|--|
| < >         | UnivToulon                                                                                                    |                                                        |      |  |  |
|             | Proxy                                                                                                    |                                                        |      |  |  |
|             | Manuel                                                                                                    |                                                        |      |  |  |
|             | Le proxy HTTP es<br>navigateur, mais<br>par les autres app<br>Nom d'hôte du proxy<br>proxy.univ-tln.fr<br>Port du proxy<br>3128 | st utilisé par le<br>ne peut pas l'être<br>plications. |      |  |  |
|             |                                                                                                    |                                                        |      |  |  |
|             | example.com,mycomp.test.com                                                                                                    |                                                        |      |  |  |
| Réglages IP |                                                                                                    |                                                        |      |  |  |
|             | DHCP                                                                                                    |                                                        |      |  |  |
| {           | Annuler                                                                                                    | Connexion                                              |      |  |  |
|             | 5 {                                                                                                    |                                                        |      |  |  |

Descendre plus bas, sélectionnez **Manuel** dans la partie Proxy.

Les paramètres suivant doivent être renseignés :

Nom d'hôte du proxy : **proxy.univ-tln.fr** Port du proxy : **3128** Réglages IP : **DHCP** 

Appuyez sur **Connexion**.

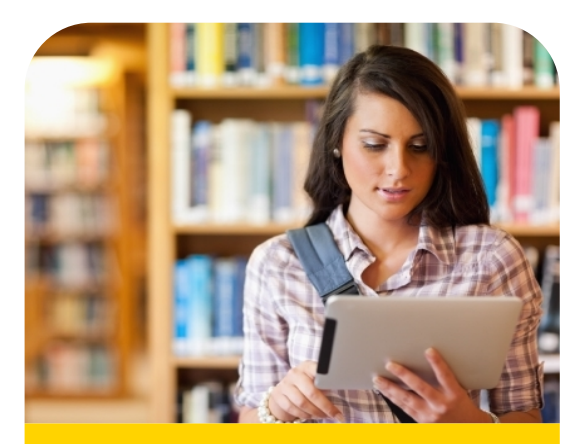

Vous êtes connecté automatiquement au réseau UnivToulon dès lors que votre Wi-Fi est activé sur votre Android et que vous êtes à la portée d'un réseau Wi-Fi de l'UTLN.

Bonne utilisation !

En cas de difficultés, contactez la DSIUN au 04.94.14.**2345** ou en ouvrant un ticket à https://sos.univ-tln.fr